## Instrucciones para eliminar caché en Google Chrome

El siguiente instructivo se enfoca en el navegador de Google (navegador recomendado a usar ACP autoemisión).

 Paso número 1. En la parte superior derecha localizar el ícono de los "los 3 puntitos" luego seleccionar la opción "configuración". La imagen siguiente indica los elementos mencionados.

|          |           |                                 |                |           | Ø       | ×      | 1. Abrir menú (3 puntitos) |
|----------|-----------|---------------------------------|----------------|-----------|---------|--------|----------------------------|
|          |           |                                 | ☆              | ប         |         |        |                            |
|          | ୭         | Establece Chrome como navegador | predeterminado |           |         |        |                            |
|          |           | Nueva pestaña                   |                |           | Ctı     | rl + T |                            |
|          | 다         | Nueva ventana                   |                |           | Ctr     | I + N  |                            |
|          | \$        | Nueva ventana de incógnito      |                | Ctrl ·    | + Mayús | s + N  |                            |
|          | D         | Desarrollador                   | S              | esión ini | ciada   |        |                            |
| <b>U</b> | ©a        | Contraseñas y Autocompletar     |                |           |         |        |                            |
|          | 3         | Historial                       |                |           |         |        |                            |
|          | Ŧ         | Descargas                       |                |           | Ct      | rl + J |                            |
|          | ☆         | Marcadores y listas             |                |           |         |        |                            |
|          | 88        | Grupos de pestañas              |                |           |         |        |                            |
|          | ប         | Extensiones                     |                |           |         |        |                            |
|          | Ū         | Eliminar datos de navegación    |                | Ctrl + N  | layús + | Supr   |                            |
|          | Q         | Zoom                            | - 1            | 00 %      | +       | ::     |                            |
|          | 8         | Imprimir                        |                |           | Ctr     | 1 + P  |                            |
|          | œ.        | Buscar con Google Lens          |                |           |         |        |                            |
|          |           | Traducir                        |                |           |         |        |                            |
|          | ଭ         | Buscar y editar                 |                |           |         |        |                            |
|          | Ľ <u></u> | Enviar, guardar y compartir     |                |           |         |        |                            |
|          | 6         | Más herramientas                |                |           |         |        |                            |
|          | 0         | Ayuda                           |                |           |         |        | 2. Abrir configuración     |
|          | ٢         | Configuración                   |                |           |         |        |                            |
|          | Ð         | Salir                           |                |           |         |        |                            |
|          | Ħ         | Gestionado por tu organización  |                |           |         |        |                            |

 Paso número 2. En el módulo de configuración, localizar la sección "Privacidad y seguridad".

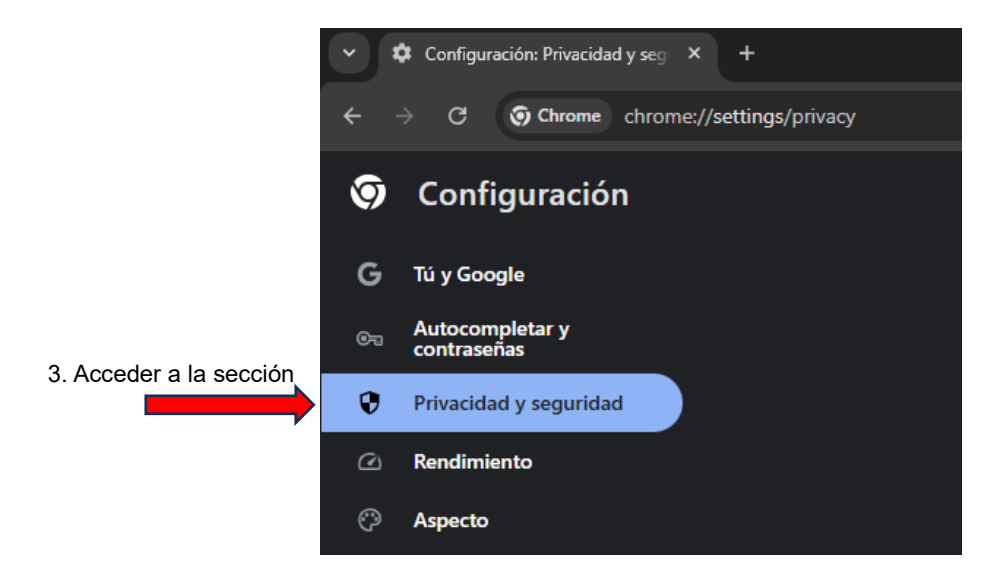

• Paso número 3. Localizar la opción "Borrar datos de navegación", identificada con el ícono de bote de basura.

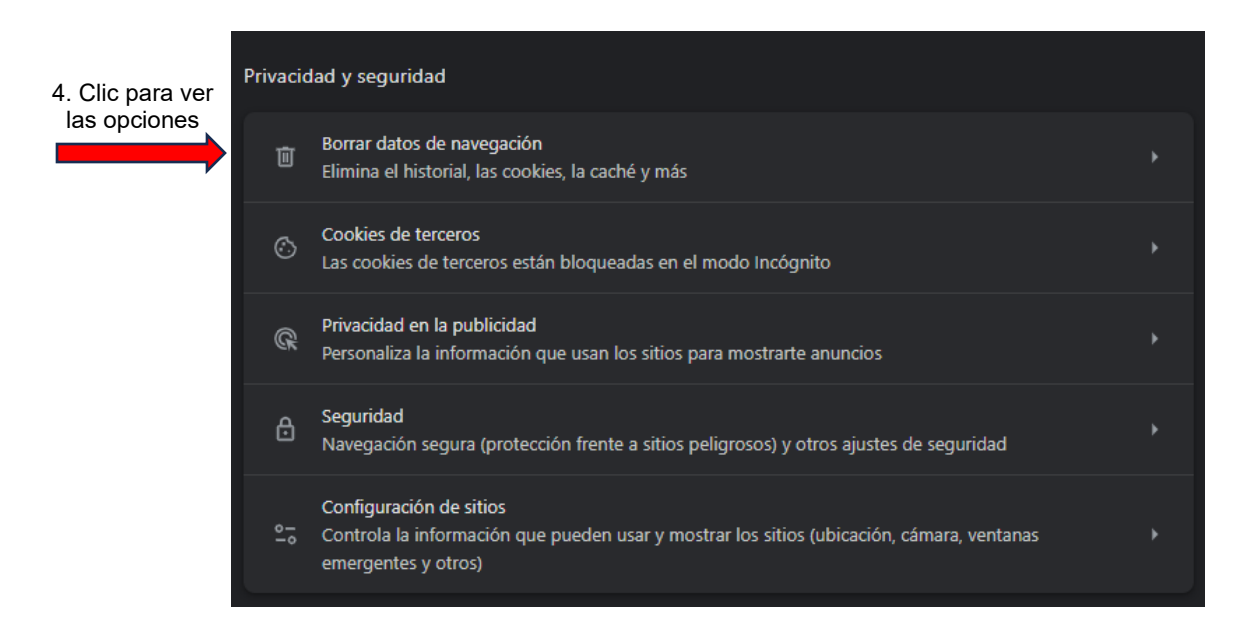

 En el cuadro de diálogo se deberá indicar qué datos de navegación desean eliminarse. La opción de eliminación debe estar en modo "Configuración avanzada", el selector de periodo a eliminar debe estar establecido en "Desde siempre", las opciones marcadas (con la palomita) deberán ser al menos "Cookies y otros datos del sitio" y "Archivos e imágenes en caché", finalmente se confirmará la acción con el botón "Eliminar datos". Es importante considerar que esta acción no se puede revertir y afectará a todos los sitios. La siguiente imagen hace referencia al proceso explicado.

|                             | Borra    | 5. Pestaña de                                 |              |            |          |                              |  |
|-----------------------------|----------|-----------------------------------------------|--------------|------------|----------|------------------------------|--|
|                             |          | Básico                                        | Básico       |            | a 🔶 🗕    | configuración<br>avanzada    |  |
| 7. Selección<br>recomendada | Tiem     | po Desde siempre                              | •            |            | <u> </u> | 6. Eliminar desde<br>siempre |  |
|                             |          | Historial de navegación<br>163 elementos      |              |            | _        |                              |  |
|                             |          | Historial de descargas<br>13 elementos        |              |            |          |                              |  |
|                             | <b>_</b> | Cookies y otros datos de sit<br>De 102 sitios | tios         |            |          |                              |  |
|                             | <b>~</b> | Archivos e imágenes en cao<br>319 MB          | hé           |            | - 1      |                              |  |
|                             |          | Contraseñas y otros datos o<br>No hay         | le inicio de | sesión     |          |                              |  |
|                             |          | Datos para autocompletar f                    | ormularios   |            | •        |                              |  |
|                             |          |                                               |              |            |          |                              |  |
|                             |          |                                               |              |            |          |                              |  |
|                             |          |                                               |              | 7 =: = !!= |          |                              |  |

7. Finalizar proceso de limpieza

El tiempo de limpieza dependerá de varios factores como la capacidad técnica del equipo y el volumen de los datos temporales almacenados. Al finalizar se puede cerrar todas las ventanas y acceder al sitio de ACP Autoemisión.

https://autoemision.x.fherdezsoft.net/SANTOSLUGO